## Kaip užsiregistruoti nemokamai psichologinei video konsultacijai manodaktaras.lt?

1. Susikurkite vartotojo paskyrą: https://www.manodaktaras.lt/registracija

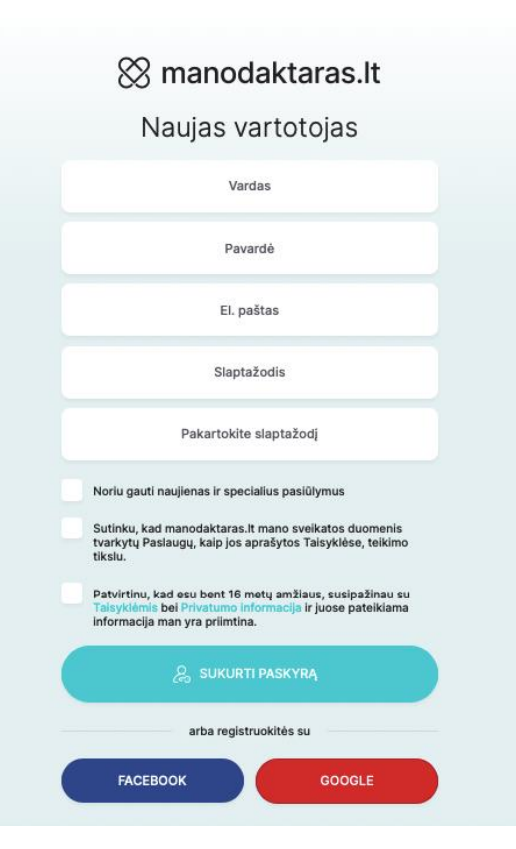

2. Užsiregistravus, į Jūsų el. pašto dėžutę bus išsiųstas patvirtinimo laiškas su nuoroda, kurią turėsite paspausti ir patvirtinti registraciją.

3. Paspaudę registracijos patvirtinimo nuorodą ir prisijungę prie paskyros, įveskite savo telefono numerį. Jis turi būti patvirtintas, kad gautumėte informaciją apie savo būsimą konsultaciją ir priminimą prieš ją.

| Privaloma informacija                                                                                                    | Papildoma informacija |         |
|----------------------------------------------------------------------------------------------------|-----------------------|---------|
| Pateikite tik teisingus duomenis, nes jie, registruojantis pas gydytoją, bus perduoti gydymo<br>staigai.                                                                  | Asmens kodas 🌒        |         |
| Vartotojo ID:                                                                                                    | Asmens kodas          | $\odot$ |
| Vardas                                                                                                    | Gimimo data           |         |
|                                                                                                    | Gimimo data           |         |
| Pavardé                                                                                                    | Gyvenamoji vieta      |         |
|                                                                                                    |                       | ~       |
| El. paŝto adresas                                                                                                    | Lytis                 |         |
|                                                                                                    | Nepasirinkta          | ~       |
| Mob. tel. numeris (formatas 370*******)                                                                                                    |                       |         |
| 370                                                                                                    | SAUGOTI INFORMACIJĄ   |         |
| <ul> <li>Patvirtinu, kad esu bent 16 metų amžiaus, susipažinau su Taisyklėmis bei Privatumo<br/>informacija ir juose pateikiama informacija man yra priimtina.</li> </ul> | 1                     |         |
| <ul> <li>Sutinku, kad manodaktaras.lt mano sveikatos duomenis tvarkytų Paslaugų, kaip jos<br/>aprašytos Taisyklėse, teikimo tikslu.</li> </ul>                            |                       |         |

4. Čia įveskite kodą, kurį gavote SMS žinute.

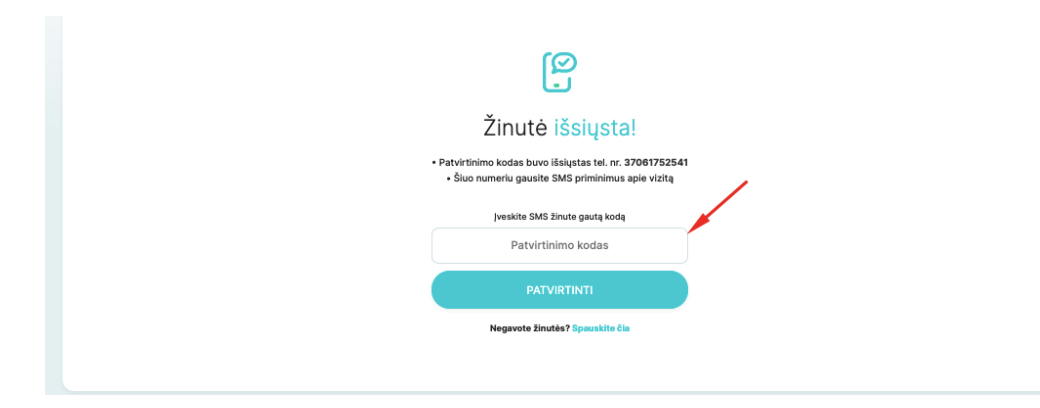

- 5. Sukūrę savo paskyrą manodaktaras.lt, eikite į <u>https://www.manodaktaras.lt/klinika/siauliu-visuomenes-sveikatos-biuro-psichologu-konsultacijos/2579</u>
- 6. Šiame puslapyje rasite psichologus, kurie gali suteikti nemokamas video konsultacijas. Pasirinkite psichologą ir patogų laiką konsultacijai.

|                                                         |          |          | 2022 kovas | 03 d 08 d |          | <u> </u> |
|---------------------------------------------------------|----------|----------|------------|-----------|----------|----------|
| Néra atsiliepimų                                        | Kt 03/03 | Pn 03/04 | Št 03/05   | Sk 03/06  | Pr 03/07 | An 03/08 |
| Medicinos psichologas                                   |          |          |            |           |          | 217:00   |
| Psichologinė pagalba Ukrainos<br>žmonėms - Психологічна |          |          |            |           |          | 17:30    |
| допомога народу України                                 |          |          |            |           |          |          |
|                                                         |          |          |            |           |          |          |
|                                                         |          |          |            |           |          |          |
|                                                         |          |          |            |           |          |          |

 Paskutiniame registracijos žingsnyje parašykite konsultacijos priežastį, pažymėkite sutikimą dėl asmeninių medicinos paslaugų teikimo ir spauskite "Užbaigti registraciją".

| Registra                                                                             | icija vizitui                                                                                                    |
|--------------------------------------------------------------------------------------|----------------------------------------------------------------------------------------------------|
| Duomenų +                                                                            | Registracijos -> ()<br>pativitizimas -> Registracijos<br>patisiga                                                                                                    |
| Žemiau pateikiami duomenys, paimti 8 J<br>papildykite. Et: pašto adresą ir tektoro i | Jõsų asmeninio profilio. Patikrinkite ir, jei reikia,<br>numerį galite koreguoti "Mano profilis" skiltyje.                                                                                                    |
| Constant   Received and and and and and and and and and an                           | Jūsų duomenys<br>Jieų variais ir pearatis*<br>El p. adresas (gauzite dataių informacių apie vizitų)*<br>Meis. st. rr. (gauzite 3545 patvirtisinų ir primininų prisiš skižitų)*<br>Mais. st. rr. (gauzite 3545 patvirtisinų ir primininų prisiš skižitų)*<br>Mutotelinė videokonsultacija (45 min.)<br>Komentaram / vizito priešlastis:<br>[veskilte tekstų]<br>Jaigu nominų, gaitie prisegti bytų biatsiri formatai: jog. prg. grį. doc., pri,<br>tatį mais. rigutis 5 Meis |
| Concentration<br>generation weights<br>Yagailear<br>Kaisel gassinations              | rtt; masa. syska: 5 km) Prikubird; Gokumentus Norlu gauti naujienas ir pesilüymus.                                                                                                    |
| Gašte pakvišti vizīto date, arba ggeļytoja.                                          |                                                                                                    |
| Užbaigt                                                                              | i registraciją                                                                                                    |

8. Viskas. Jūsų registracija video konsultacijai – sėkminga.

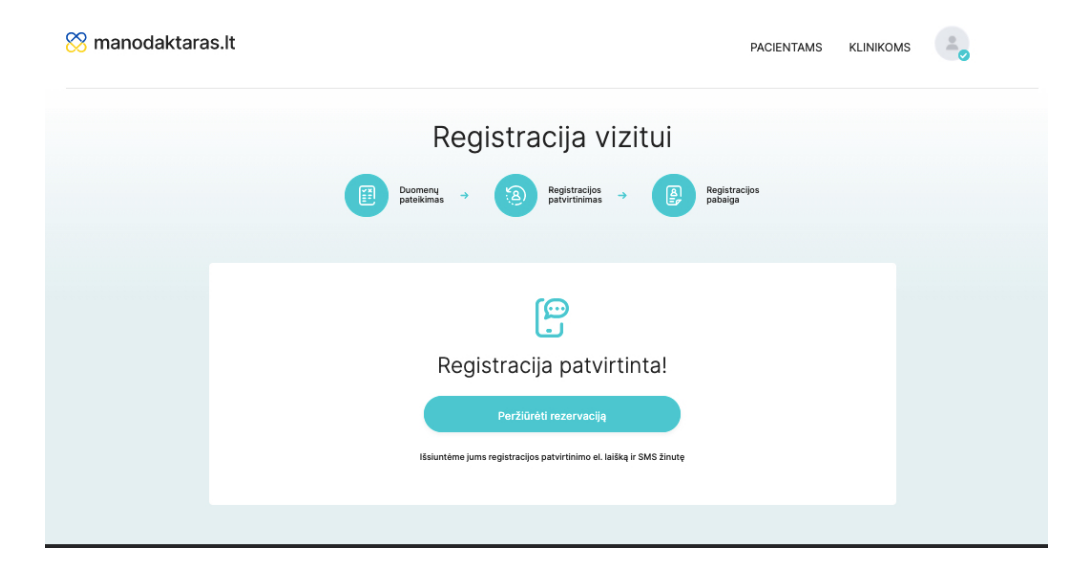

9. Konsultacijos dieną likus ne daugiau kaip 10 minučių iki konsultacijos, prisijunkite prie savo paskyros manodaktaras.lt. Savo paskyroje matysite mygtuką "Pradėti videokonsultaciją" – spustelėkite jį.

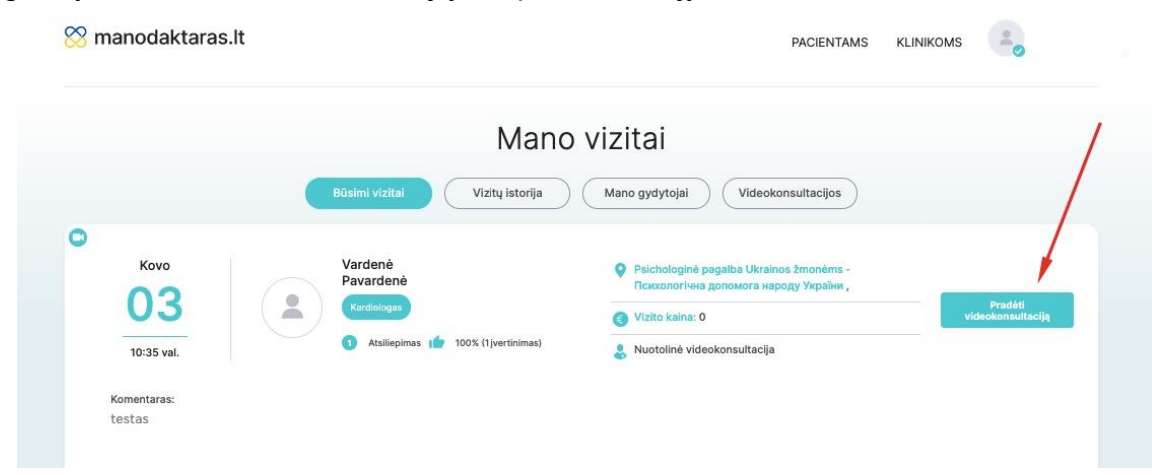

10. Paspaudę ant jo, pamatysite vaizdo konsultacijų langą, prie kurio prisijungs jūsų pasirinktas psichologas ir jūsų vaizdo konsultacija prasidės.

| Vardené Pavardené<br>+ |                                 |           |  |
|------------------------|---------------------------------|-----------|--|
|                        |                                 |           |  |
|                        |                                 |           |  |
|                        |                                 |           |  |
|                        |                                 |           |  |
|                        |                                 |           |  |
|                        | Prašome palaukti, kol gydytojas | prisiunas |  |
|                        |                                 |           |  |
|                        |                                 |           |  |
|                        |                                 |           |  |
|                        |                                 |           |  |
|                        |                                 |           |  |
|                        |                                 |           |  |
|                        |                                 |           |  |
|                        |                                 |           |  |